## Практичне завдання «Знайомство з середовищем Lasarus»

## Створення першого проекту

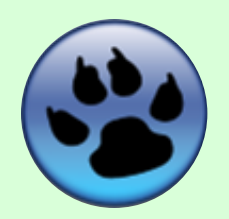

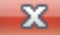

#### X

## Мета:

- Закріпити поняття «проект». Навчитися зберігати та виконувати компіляцію проекту.
- Навчитися додавати на форму та налаштовувати властивості об'єктів:
  - Напис;
  - Поле введення;
  - Кнопка.
- Ознайомитися з поняттями:
  - «подія», розглянути подію Click (натиснення кнопки);
  - «процедура», розглянути процедуру ShowMessage (виведення повідомлень).

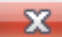

## ХІД РОБОТИ

# Відкрити вікно середовища Lazarus: Пуск → Все программы → Lazarus → Lazarus.

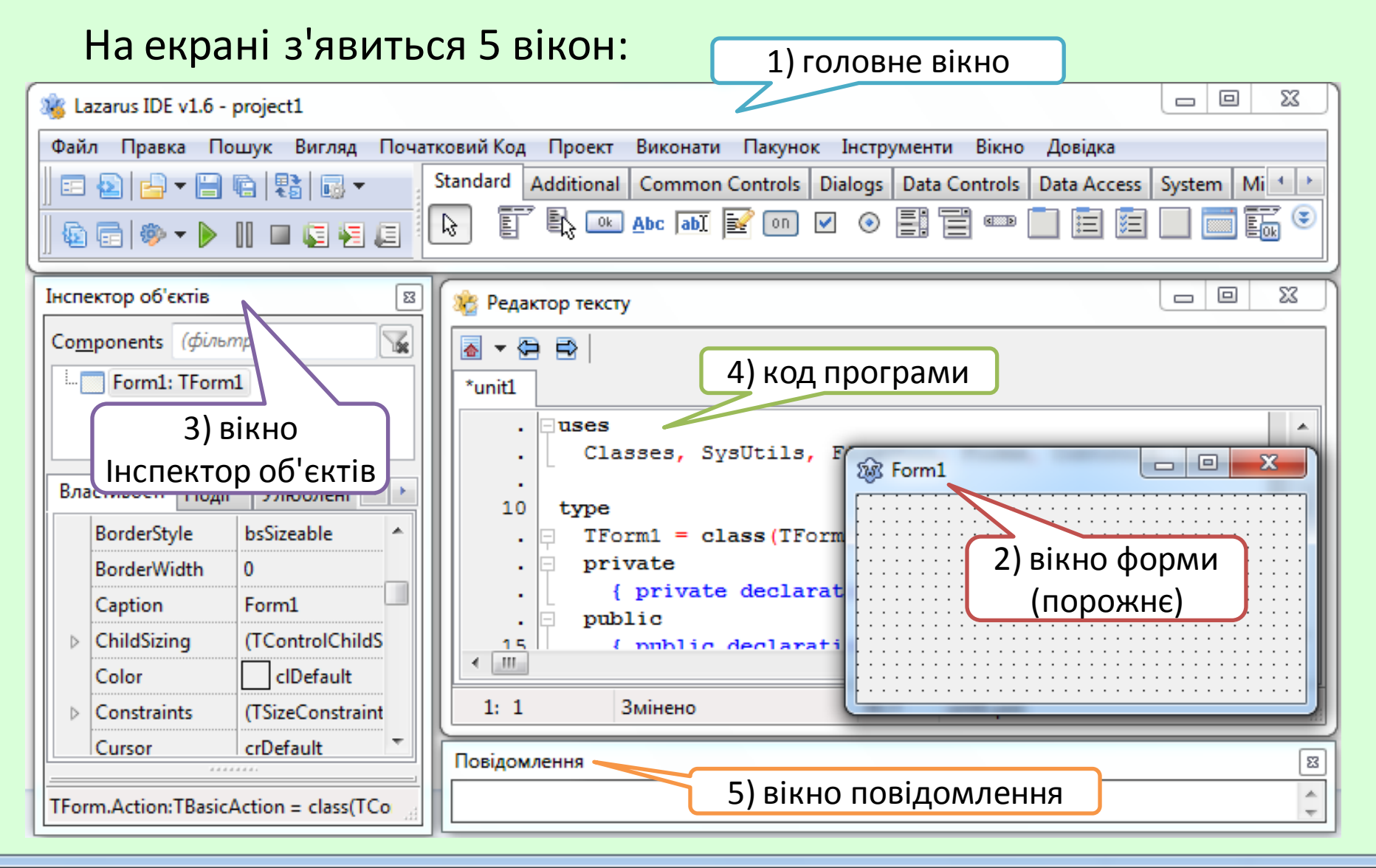

### 2. Якщо відкрито старий проект, закрийте його та створіть новий:

| <ul> <li>Майстер Проектів</li> <li>Новий Проект</li> <li>Відкрити Недавній Проект</li> <li>Відкрити Проект</li> <li>Відкрити Приклади Проектів</li> <li>Відкрити Приклади Проектів</li> <li>Відкрити Приклади Проектів</li> <li>Відкрити Приклади Проектів</li> <li>Відкрити Приклади Проектів</li> <li>Відкрити Приклади Проектів</li> <li>Відкрити Приклади Проектів</li> </ul> | — меню <b>Проект 🔿 Новий про</b>                                                                                                    | оект 🔿 Програма 🔿 ОК.                                                                                                    |                                                                                                    |
|----------------------------------------------------------------------------------------------------|----------------------------------------------------------------------------------------------------|----------------------------------------------------------------------------------------------------|----------------------------------------------------------------------------------------------------|
| Новий Проект       Опис         Відкрити Недавній Проект       Програма         Відкрити Проект       Програма         Відкрити Проект       Консольна програма         Відкрити Проект       Бібліотека         Переглянути Приклади Проектів       Поевідка         ОК       Скасувати                                                                                                    | 🛞 Майстер Проектів                                                                                                    | 🔯 Створити новий проект                                                                                                    | ×                                                                                                    |
|                                                                                                    | <u>Н</u> овий Проект<br>Відкрити Недавній Проект<br>Відкрити Проект<br>Переглянути <u>П</u> риклади Проектів<br><u>В</u> ийти з Lazarus | <ul> <li>Проект</li> <li>Програма</li> <li>Simple Program</li> <li>Програма</li> <li>Консольна програма</li> <li>Бібліотека</li> <li>ІnstantFPC program</li> <li>Консольний тестовий додаток FPCUnit</li> <li>Тестовий додаток FPCUnit</li> <li>Довідка</li> </ul> | пис<br>porpaмa<br>graphical Free<br>iscal application<br>ing the<br>oss-platform LCL<br>prary for its GUI.<br>Скасувати |

I спосіб

II спосіб

З. Створити папку Проект Знайомство. Зберегти проект (Проект
 → Зберегти проект):

Користувач зберігає 2 файли — **project1.lpi** ma **unit1.pas**, інші створюються автоматично.

**Проект** – це набір пов'язаних файлів різного типу, з яких після компіляції створюється програма. Форма – основний об'єкт, на якому можна розмістити різні компоненти (елементи керування), зокрема, кнопки, поля, написи, меню, смуги прокручування та ін. Знайомство!

- 4. Для форми задайте наступні властивості:
  - Caption Знайомство!
  - Color за бажанням
  - Height 150
  - **Width** 250
  - ShowHint True
  - Icon іконка у рядку заголовку за бажанням (Icon ➡ кнопка ... ➡ Завантажити або
    - Проект 🍽 Параметри проекту
    - ➡ Завантажити значок ➡ вибрати файл)

Знайти файл \*.ico можна у файловій системі, користуючись стандартними засобами, або знайти в Інтернеті.

| 🐼 Діалог завантаження | _ 0 <b>_ X</b>      |
|-----------------------|---------------------|
| Картинка              |                     |
|                       | <u>З</u> авантажити |
|                       | <u>З</u> берегти    |
|                       | О <u>ч</u> истити   |
|                       | <u>К</u> опіювати   |
|                       | <u>В</u> ставити    |
| <u>Г</u> аразд        | Скасувати           |

5. На палітрі компонентів обрати компонент **TLabel** та розташувати його на формі.

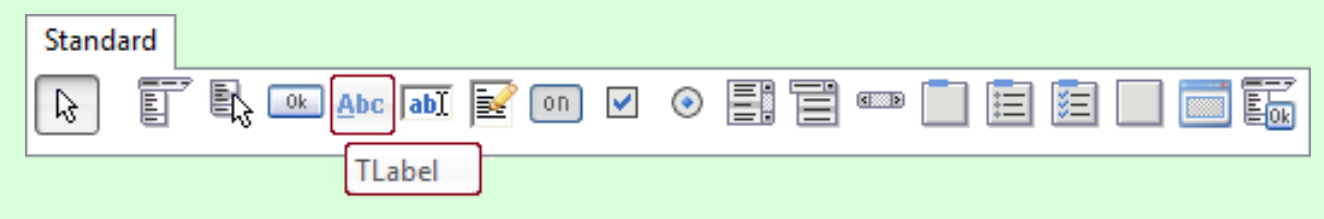

- 6. Задати властивості:
  - Caption Як Вас звати?
  - Font Bookman Old Style, курсив, 14 пт
  - Autosize False
  - Alignment taCenter
  - **Left** 25
  - **Top** 15
  - **Height** 20
  - Width 200

|    |   | • | 3 | н | aì | ic | N      | 10     | Т | вс | <b>b!</b> |        |        |        |   |   |    |         |        |        |        |        | 0      |        |   |   |   | Σ | ζ |   |    |
|----|---|---|---|---|----|----|--------|--------|---|----|-----------|--------|--------|--------|---|---|----|---------|--------|--------|--------|--------|--------|--------|---|---|---|---|---|---|----|
|    | : | : |   | : | ·  | :  | :<br>5 | :<br>7 | ĸ |    | Ē         | :<br>3 | :<br>a | :<br>u | 2 | 3 | 36 | :<br>3( | :<br>a | :<br>1 | :<br>n | :<br>u | :<br>I | :<br>? | : | • | : | • | : | : |    |
| ŀ  | · | • | • | · | ·  | ·  | •      | •      | · | ·  | •         | •      | •      | ·      | · | • | •  | ·       | ·      | ·      | •      | •      | ·      | ·      | • | • | · | · | · | • | 1  |
| ŀ  | • |   |   | • | •  | •  | •      | •      | • | •  | •         |        | •      | •      | • |   | •  | •       | •      | •      | •      | •      | •      | •      | • |   | • | • | • |   | 1  |
| ŀ. | • |   |   |   | •  | •  | 1      | 1      | • | •  |           |        |        | •      | • |   | 1  | •       | •      | •      | 1      | 1      | •      | •      | 1 | 1 |   | • | • | 1 | 1  |
| ŀ. | • |   |   | • | •  | •  |        |        | • | •  | •         |        | •      | •      | • |   |    | •       | •      | •      |        |        | •      | •      |   |   | • | • | • |   | 1  |
| ŀ  | · | • | • | • | •  | •  |        | •      | • | •  | •         |        | •      | •      | • | • | •  | •       | •      | •      |        | •      | •      | •      | • |   | • | • | • | • |    |
| ŀ  | · | • | • | • | •  | •  | •      | •      | • | •  | •         | •      | •      | •      | • | • | •  | •       | •      | •      | •      | •      | •      | •      | • | • | • | • | • | • |    |
| ŀ  | ÷ |   |   | • | •  | •  |        |        | • | •  |           |        |        | •      | • |   |    | •       | •      | •      |        |        | •      | •      |   |   | • | • | • |   |    |
| ŀ  | • |   |   | • | ·  | •  | •      | •      | • | •  | •         |        | •      | •      | • |   | •  | •       | •      | •      | •      | •      | •      | •      | • | • | • | • | • | • |    |
| ŀ  | • | • |   | • | •  | •  | •      | •      | • | •  | •         |        | •      | •      | • | • | •  | •       | •      | •      | •      | •      | •      | •      | • | • | • | • | • | • |    |
| ŀ  | • |   |   | • | •  | •  | •      | •      | • | •  | •         |        | •      | •      | • |   | •  | •       | •      | •      | •      | •      | •      | •      | • | • | • | • | • | • |    |
| ŀ  |   |   |   |   |    |    |        |        |   |    |           |        |        |        |   |   |    |         |        |        |        |        |        |        |   |   |   |   |   |   |    |
| Ļ. |   |   |   |   |    |    |        |        |   |    |           |        |        |        |   |   |    |         |        |        |        |        |        |        |   |   |   |   |   |   |    |
| ŀ. |   |   |   |   |    |    |        |        |   |    |           |        |        |        |   |   |    |         |        |        |        |        |        |        |   |   |   |   |   |   | ١. |
|    |   |   |   |   |    |    |        |        |   |    |           |        |        |        |   |   |    |         |        |        |        |        |        |        |   |   |   |   |   |   |    |

Вигляд форми після встановлення властивостей компонента Label1

7. На палітрі компонентів обрати компонент **TEdit** 🔤 та розташувати його на формі.

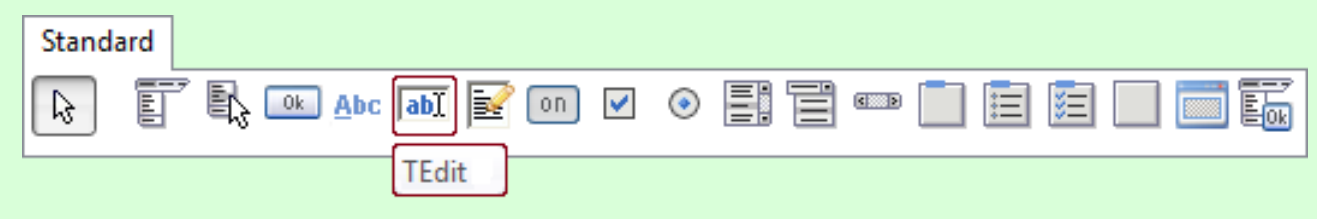

- 8. Задати властивості:
  - Text порожнє поле (видалити текст Edit1)
  - Hint Введіть своє ім'я
  - Width 200
  - **Left** 25
  - **Top** 60

| вна   | эй | 0   | м   | т | вс | <u>!</u> |   |   |   |   |   |    |    |   | -  | - |   |   | •      |   |   |   | Σ. | 3 |   |   |
|-------|----|-----|-----|---|----|----------|---|---|---|---|---|----|----|---|----|---|---|---|--------|---|---|---|----|---|---|---|
|       | •  |     | Я   | ĸ |    | Ē        | 3 | a | U | 2 | 3 | 36 | 3( | a | IT | n | ı | i | ?<br>? | • | • | • | ļ  | : |   | • |
| ÷     | :  |     |     | ÷ | :  | ÷        | ÷ | ÷ | ÷ | ÷ | ÷ | ÷  | ÷  | ÷ | ÷  | ÷ | ÷ | ÷ | :      | ÷ | ÷ | ÷ | 1  | ÷ | ÷ | : |
|       |    |     |     |   |    |          |   |   |   |   |   |    |    |   |    |   |   |   |        |   |   |   |    | Ì | ł | : |
| <br>• | •  | •   | • • | • | •  | :        | : | • | • | • | : | :  | •  | · | •  | : | : | • | •      | : | : | • | ·  | • | : | • |
|       |    |     |     | 1 | 1  | 2        | 2 | 2 | 2 | 2 | 2 | 2  | 2  | 2 | 2  | 2 | 2 | 2 | 2      | 2 | 2 | 2 | 2  | 2 | 2 | 1 |
| <br>• | •  | • • | • • | · | ·  | ÷        | ÷ | · | · | · | ÷ | ÷  | ·  | · | ·  | ÷ | ÷ | · | ·      | ÷ | ÷ | · | ·  | · | ÷ | · |
| <br>• | •  | • • | • • | • | •  | •        | • | • | • | • | • | •  | •  | • | •  | • | • | • | •      | • | • | • | •  | • | • | • |
|       | :  |     |     |   |    | 1        | 2 | 1 |   |   | 1 | 1  |    |   | 1  | 2 | 1 |   | 1      | 1 | 1 | 1 |    |   | 1 |   |
| <br>• | •  | • • |     |   |    |          | • |   |   | • |   | •  | •  |   |    | • | • |   |        |   |   |   |    |   | • | • |

Ширина та відстань від лівого краю форми для обох компонентів однакова, тому з'явилися направляючі. На палітрі компонентів обрати компонент **TButton** Та розташувати його на формі.

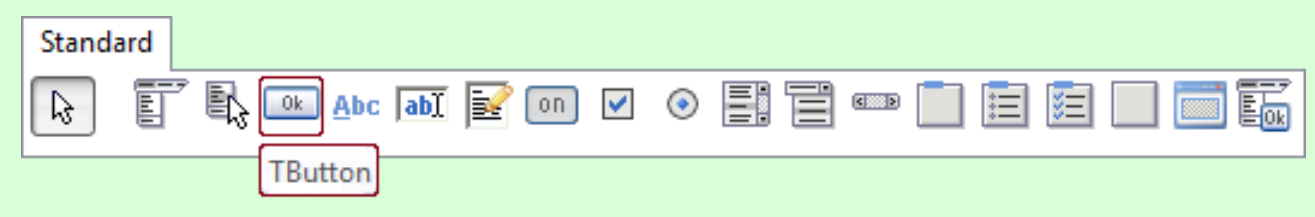

#### 10.Задати властивості:

- Caption Будьмо знайомі
- Hint Натисніть кнопку
- **Height** 30
- **Top** 100
- Width, Left аналогічно до попереднього компоненту.

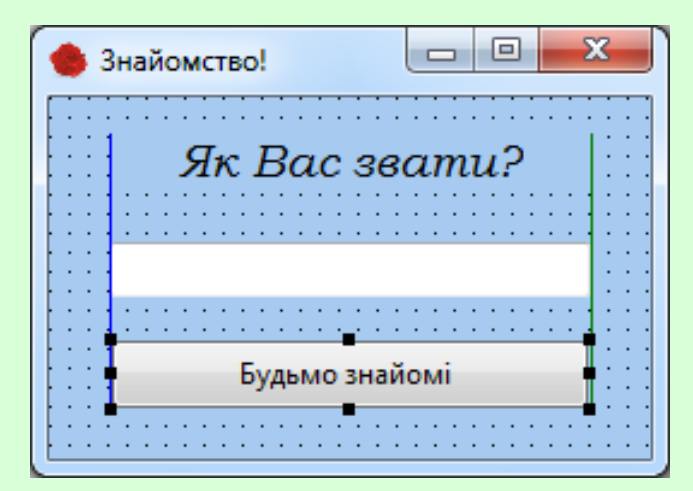

Вигляд форми у режимі редагування після розташування всіх компонентів

- 11. Зберегти внесені у проект зміни (Проект Зберегти проект).
- 12. Запустити проект (клавіша **F9** або кнопка ▶ на панелі інструментів).
- 13. Закрити вікно, натиснувши

кнопку 🔜 .

14. Задамо подію **Click** для кнопки, тобто напишемо процедуру.

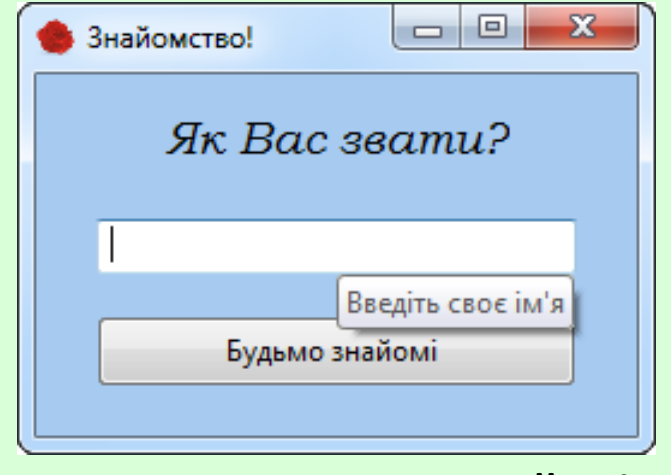

Але кнопка **Будьмо знайомі** не працює

Подія — це характеристика об'єкта, що вказує, на яку дію користувача може реагувати об'єкт.

**Click** – натиснення на об'єкт;

**Close** – закривання вікна під час завершення виконання проекту; **Create** – створення форми (вікна) на початку виконання проекту;

**KeyPress** – натиснення будь-якої клавіші на клавіатурі;

**MouseMove** – переміщення вказівника по вікні та інші.

Для кожної події, яка обробляється, складається окрема процедура.

# 15. Запрограмуйте кнопку **Будьмо знайомі**. Двічі клацнути по кнопці у режимі редагування.

Автоматично відкрився Редактор коду – з'явилася процедура **Button1Click** – натиснення на кнопку. Процедура – програмна складова, що містить код обробки події об'єкта. Структура процедури: заголовок procedure назва; розділ описів; тіло процедура – begin... end;

16. У місці, де знаходиться курсор, вписати наступний код:

ShowMessage('Привет, ' + Edit1.Text + '!');

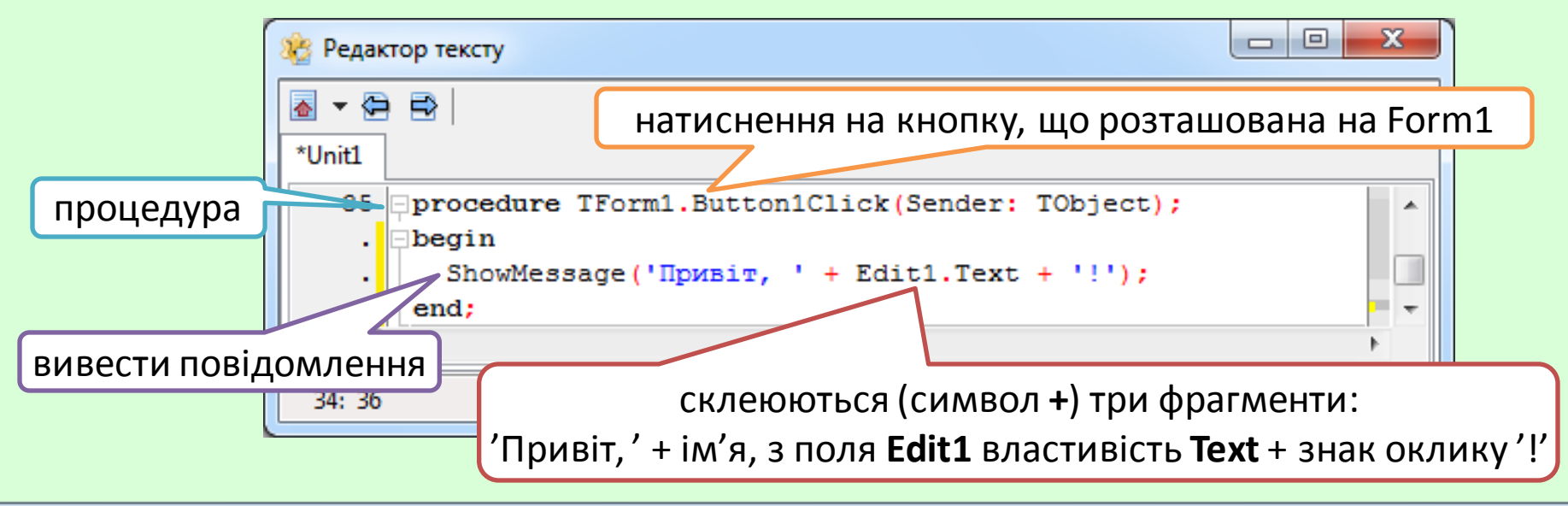

17. Запустити проект ще раз. При натисненні на кнопку Виконати, з'являється вікно повідомлення:

Привіт, Наталі!

- 18. Перейти у папку **Проект Знайомство**. Визначити розмір виконуваного файлу.
- 19. Зменшити розмір файлу (Проект → Параметри проекту → виділити параметр Debugging та зняти прапорець *Створити інформацію для GDB*).
- 20. Знову запустити проект. Перевірити розмір файлу **\*.ехе**.
- Показати проект вчителю та закрити проект.

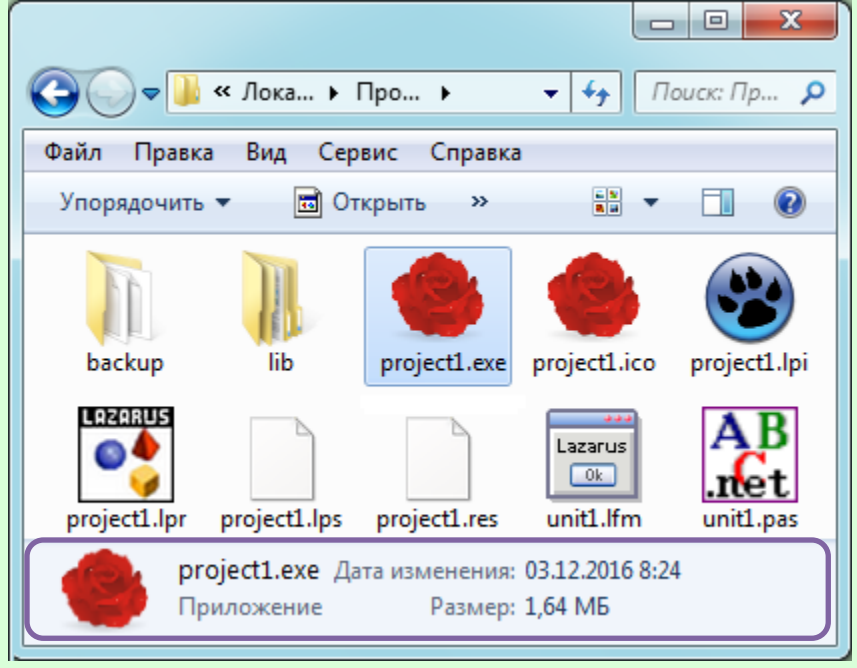

OK

#### X

## Контрольні запитання:

- 1. Що таке **проект**? Які файли входять до проекту? В яких файлах зберігається інформація про проект та програмний код?
- 2. Що таке **форма**? Які властивості форми використовували у даному проекті?
- 3. Назвіть призначення компоненту **TLabel** та його властивості.
- 4. Назвіть призначення компоненту **TEdit** та його властивості.
- 5. Назвіть призначення компоненту **TButton** та його властивості.
- 6. На якій вкладці **палітри компонентів** знаходяться ці компоненти?
- 7. Чому для об'єктів **Edit** та **Button** не треба задавати властивість **ShowHint = True**, якщо вона вже задана для форми?
- 8. Що таке подія? Назвіть відомі Вам події для об'єктів.
- 9. Що таке процедура? Опишіть структуру процедури.
- 10.Як зменшити розмір \*.ехе-файлу проекту?

## Запитання для роздумів:

11. У вікні редактору програмного коду в розділі описів містяться

наступні записи:

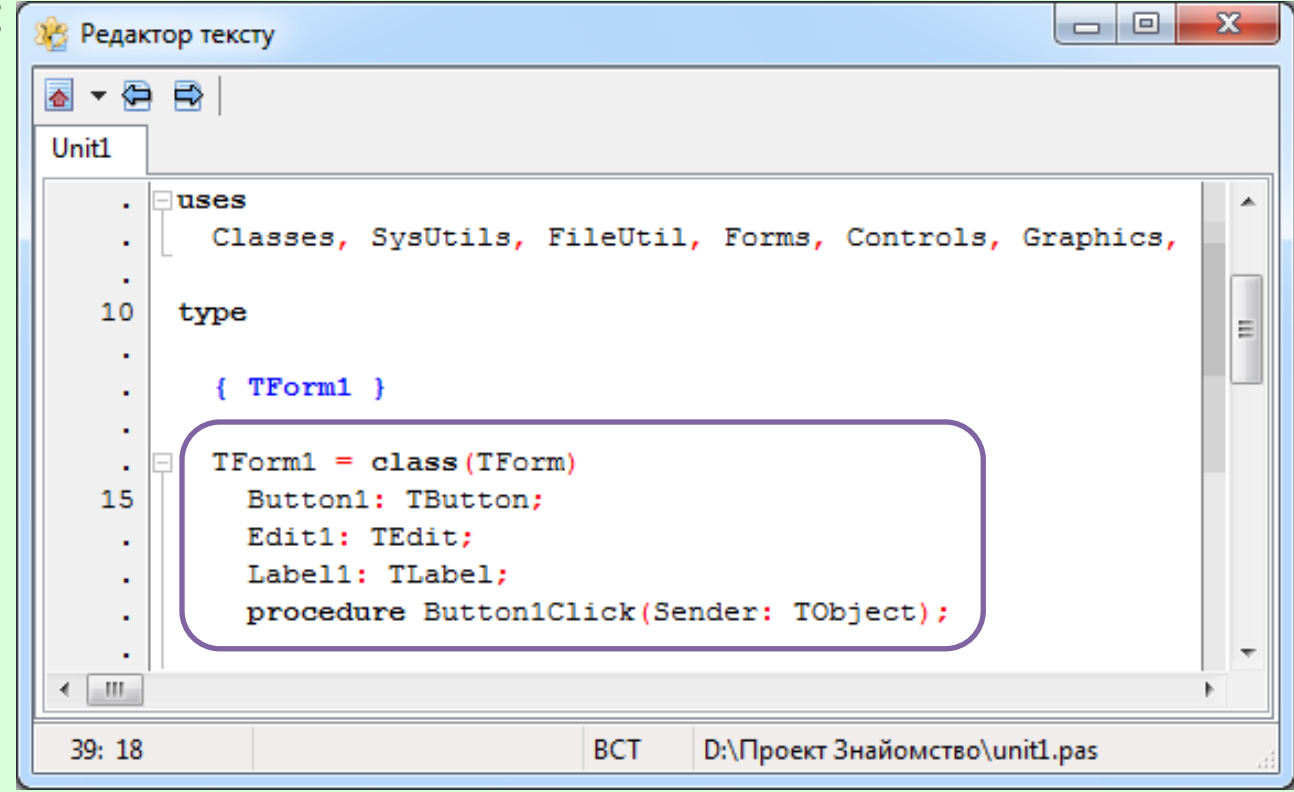

На вашу думку, що це означає?